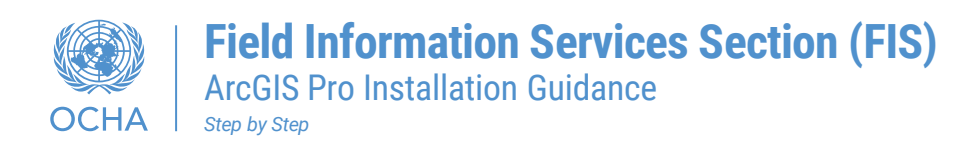

## Step1 - Download ArcGIS Pro

• You can download ArcGIS Pro from here ESRI Software Download

## Step 2 – Review Systems requirements

Before installing or upgrading ArcGIS Pro on a virtual or physical machine, ensure that your system meets the minimum requirements to run it.

If you have run the Tech Check included in the Request form, no need to run it again. For those who haven't you can use the link below.

• <u>https://www.systemrequirementslab.com/clientapp?refid=1256&appkey=6D681CD0-BA6C-4B6B-9A82-639759CFD094&itemid=21760&type=form</u>

To learn what resources are recommended to get the best performance follow the below link.

<u>https://pro.arcgis.com/en/pro-app/latest/get-started/arcgis-pro-system-requirements.htm</u>

## Step 3 – Install ArcGIS Pro

Remember that for any software installation you will either need administrative rights on your computer or you will need to reach out to your ICT colleagues. Guidelines on how to install ArcGIS Pro

https://pro.arcgis.com/en/pro-app/latest/get-started/install-and-sign-in-to-arcgis-pro.htm

Or follow step by step installation below.

1- Follow the link on the step1  $\rightarrow$  Click ArcGIS Pro 3.1 folder.

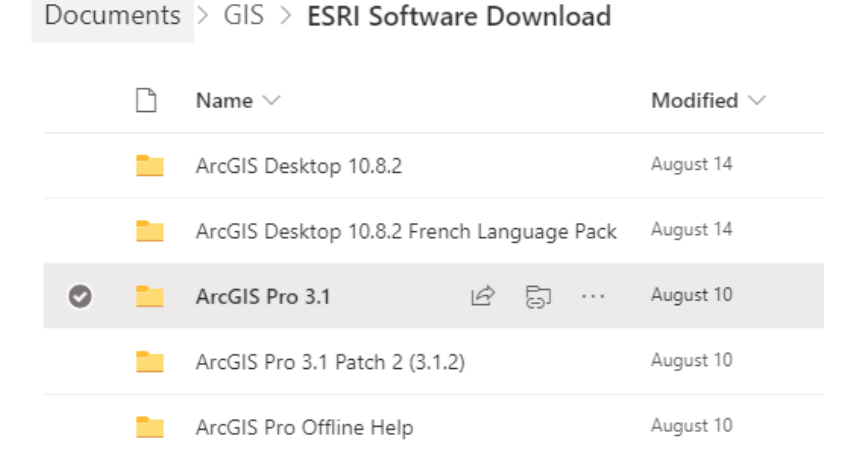

2- Double-click ArcGISPro\_31\_184994 (.exe) file to start the installation process.

 Documents
 > GIS > ESRI Software Download > ArcGIS Pro 3.1

 □
 Name ∨
 Modified ∨

 ○
 □
 ArcGISPro\_31\_184994.exe
 止
 August 10

**3**- Accept the destination folder or click **Browse** to browse to different folder  $\rightarrow$  click **next**.

| ArcGIS Pro                                                                        |                              | ×               |
|-----------------------------------------------------------------------------------|------------------------------|-----------------|
| Destination Folder for Files<br>Please select the destination folder where the pa |                              |                 |
| Please select the destination folder:                                             |                              |                 |
| C:\Users\MMAHLI\OneDrive - United Nations\E                                       | Oocuments\ArcGIS Pro 3.1     | Bro <u>w</u> se |
|                                                                                   |                              |                 |
|                                                                                   |                              |                 |
|                                                                                   |                              |                 |
|                                                                                   |                              |                 |
|                                                                                   |                              |                 |
|                                                                                   |                              |                 |
|                                                                                   |                              |                 |
|                                                                                   | < <u>Back</u> <u>N</u> ext > | Cancel          |

4- If this box appears, that means you need to download Net Desktop Runtime. here is the link: <u>Download .NET 6.0 (Linux, macOS, and Windows) (microsoft.com)</u>.

| / ArcGIS | Pro Installer Information                                                                                                    | × |
|----------|----------------------------------------------------------------------------------------------------|---|
|          | ArcGIS Pro requires Microsoft .NET Desktop<br>Runtime (x64) 6.0.x, minimum 6.0.5. To download<br>and install Microsoft Windows Desktop Runtime,<br>visit the Microsoft website or contact your system |   |
|          | ОК                                                                                                    |   |

5- Click Next for both windows.

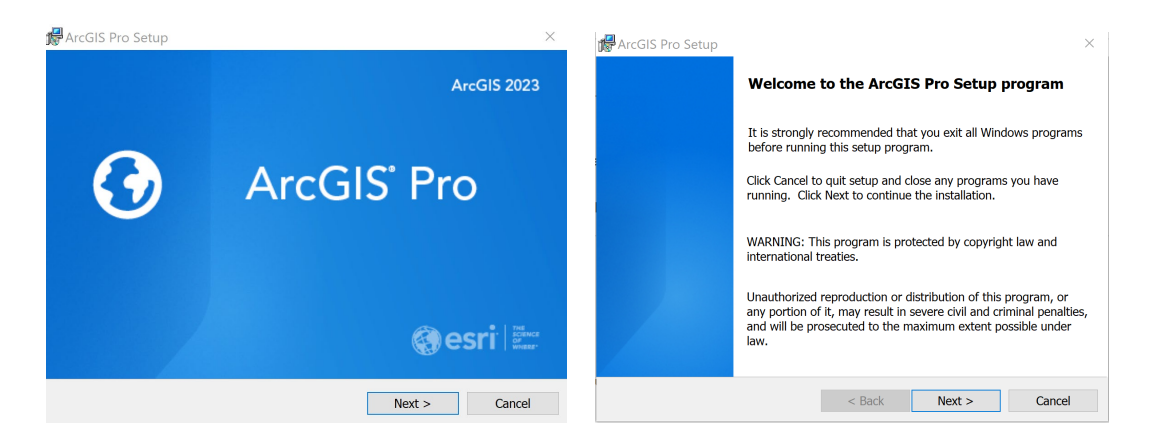

6- Review the master agreement and choose I accept the master agreement  $\rightarrow$  click next.

| 📌 ArcGIS Pro Setup                                                                                                    | ×                                         |  |  |  |
|----------------------------------------------------------------------------------------------------|-------------------------------------------|--|--|--|
| Master Agreement<br>You must agree with the master agreement below to proceed.                                                                                                    | $\mathbf{O}$                              |  |  |  |
| Master Agreement (E204CW                                                                                                    | /) ^                                      |  |  |  |
| Revised November 1, 2022<br>IMPORTANT-READ CAREFULLY                                                                                                    |                                           |  |  |  |
| Unless superseded by a signed license agreement betwee<br>and Esri, Esri is willing to provide Esri Offerings and Serv<br>you only if you accept all terms and conditions contained<br>Agreement as the sole and final agreement of the parties r<br>your acquisition of these Esri Offerings and Services Place | in you<br>ices to<br>in this<br>regarding |  |  |  |
| • I accept the master agreement                                                                                                    | Print                                     |  |  |  |
| $\bigcirc I$ do not accept the master agreement                                                                                                    |                                           |  |  |  |
| Agreement PDFs (all languages) < Back Next >                                                                                                    | Cancel                                    |  |  |  |

7- Choose the option anyone who uses this computer (all users)  $\rightarrow$  click next.

| ArcGIS Pro Setup              |                    |        | ×      |
|-------------------------------|--------------------|--------|--------|
| Installation Context          |                    |        |        |
| Install this application for: |                    |        | •      |
|                               |                    |        |        |
| Annana uuha uaaa thia a       | ana tan (all maar  | 、<br>、 |        |
| Anyone who uses this co       | omputer (all users | )      |        |
| Only for me (MMAHLI)          |                    |        |        |
|                               |                    |        |        |
|                               |                    |        |        |
|                               |                    |        |        |
|                               |                    |        |        |
|                               | < Back             | Next > | Cancel |

8- Accept the default location of or click Change to different folder  $\rightarrow$  click **next**.

| 🜈 ArcGIS Pro Setup                    |                    |        | ×      |
|---------------------------------------|--------------------|--------|--------|
| Destination Folder                    |                    |        |        |
| Select a folder where the application | will be installed. |        |        |
| Install ArcGIS Pro to:                |                    |        |        |
| C:\Program Files\ArcGIS\Pr            | o\                 |        | Change |
|                                       |                    |        |        |
|                                       |                    |        |        |
|                                       |                    |        |        |
|                                       |                    |        |        |
|                                       |                    |        |        |
|                                       |                    |        |        |
|                                       |                    |        |        |
|                                       | < Back             | Next > | Cancel |

9- Under Ready to Install the Program, the option to participate in the Esri User Experience Improvement program is checked by default. Uncheck the box if you don't want to participate → click Install.

| 🕼 ArcGIS Pro Setup                                             |                     |                      | ×             |
|----------------------------------------------------------------|---------------------|----------------------|---------------|
| Ready to Install the Program                                   |                     |                      |               |
| The wizard is ready to begin installat                         | ion.                |                      |               |
|                                                                |                     |                      |               |
| If you want to review or change any Cancel to exit the wizard. | of your installatio | n settings, click Ba | ack. Click    |
| Would you like to anonymously partic                           | cipate in the desig | n of future versio   | ns of ArcGIS? |
| Click here to participate in the Es (Recommended)              | ri User Experience  | e Improvement pr     | ogram.        |
| Learn more about Esri User Experier                            | ice Improvement     |                      |               |
|                                                                |                     |                      |               |
|                                                                |                     |                      |               |
|                                                                | < Back              |                      | Cancel        |

**10-** You completed the first part (Installation ArcGIS Pro), the second part to activate your ArcGIS Pro license. Please open the second guidance